- Download the latest version of DJI Assistant 2 (FPV Series) V2.1.0 from official website Log in with the given internal account: DJI\_aftersales@outlook.com DJI123456
- Connect DJI FPV Goggles V2 to the DA2 software, enter firmware update page and update to V00.05.1086
- 3. Enter goggles Setting- About- Switch to DJI FPV digital system, click "OK" and reboot.
- 4. There would be a notice of activation from goggles screen.
- 5. Connect DJI FPV Goggles V2 to the DA2 software, there would be a notice of activation from DA2, and follow the activation instruction.
- 6. Enter firmware update page, update to V01.00.0606

| DJI Assistant 2 (DJI FPV series) |                                                                 |                       | - 0                      |
|----------------------------------|-----------------------------------------------------------------|-----------------------|--------------------------|
|                                  |                                                                 |                       | Settinge Login ▼ English |
|                                  |                                                                 |                       |                          |
|                                  |                                                                 |                       |                          |
|                                  | رزاع                                                            | ×                     |                          |
|                                  | @ DJI_aftersales@outlook.com                                    |                       |                          |
|                                  | â                                                               |                       |                          |
|                                  | Verification Code                                               | 13-4                  |                          |
|                                  | ✓ I have read and agree Terms of Use and<br>Privacy Policy      | Forgot your password? |                          |
|                                  | Sign in                                                         |                       |                          |
|                                  | ograp                                                           |                       |                          |
|                                  |                                                                 |                       |                          |
|                                  |                                                                 |                       |                          |
| II Assistant 2 (DJI FPV series)  |                                                                 |                       | - 0                      |
| DJI FPV 0                        | Goggles V2                                                      |                       |                          |
| īrmware Update                   |                                                                 |                       | 4                        |
| .og Export                       | 700.04.1009                                                     |                       | (l                       |
|                                  | Version Date                                                    | All 🗸                 | Action                   |
|                                  |                                                                 |                       |                          |
|                                  | V01.01.0000 LATEST VERSION 2021-03-01                           | Official              | Upgrøde Release Note     |
|                                  | V01.01.0000 [LATEST VERSION2021-03-01<br>V00.05.1806 2021-03-05 | Official              | Upgrade Release Note     |

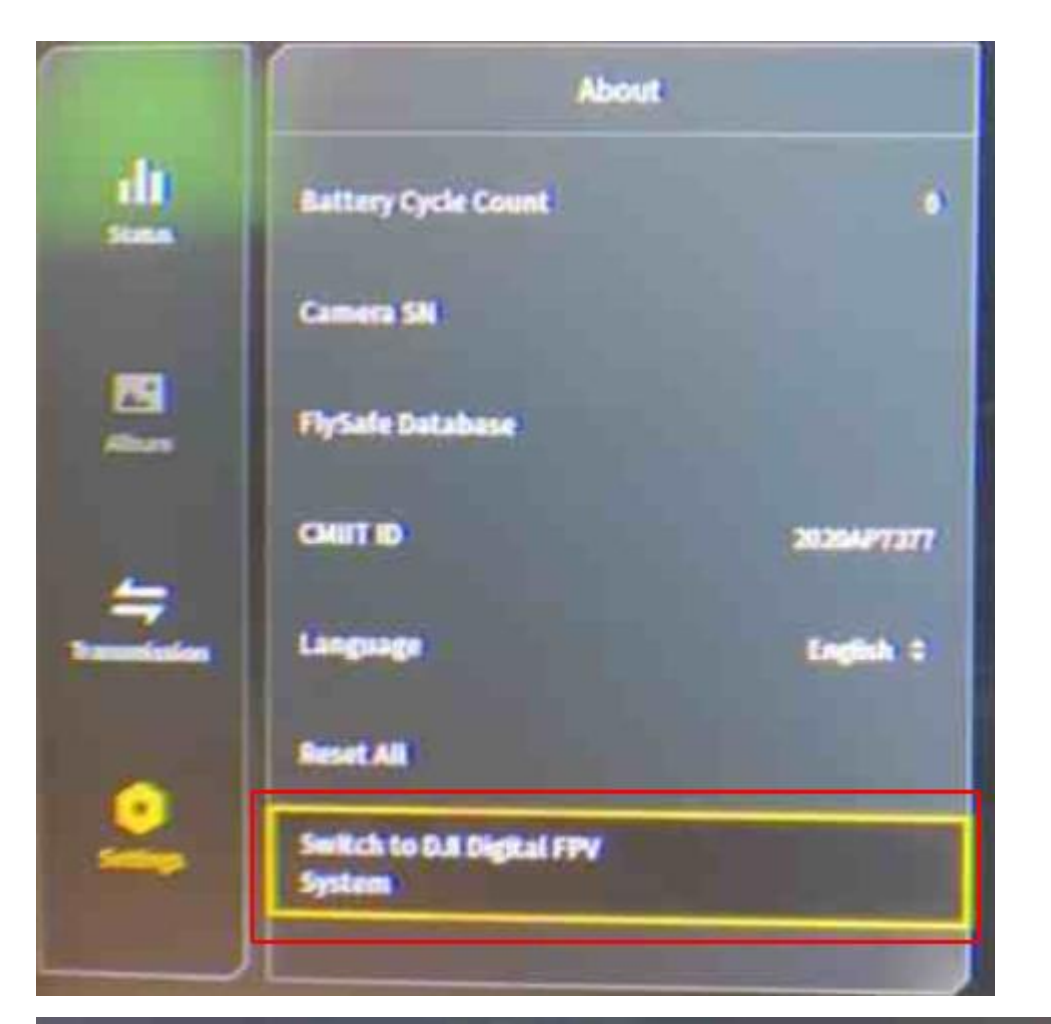

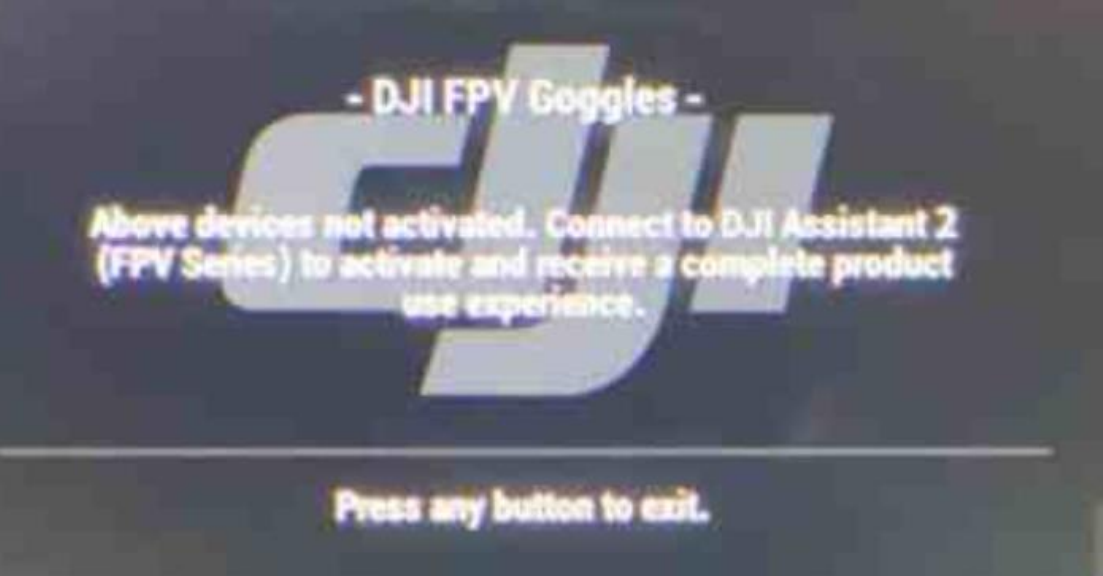

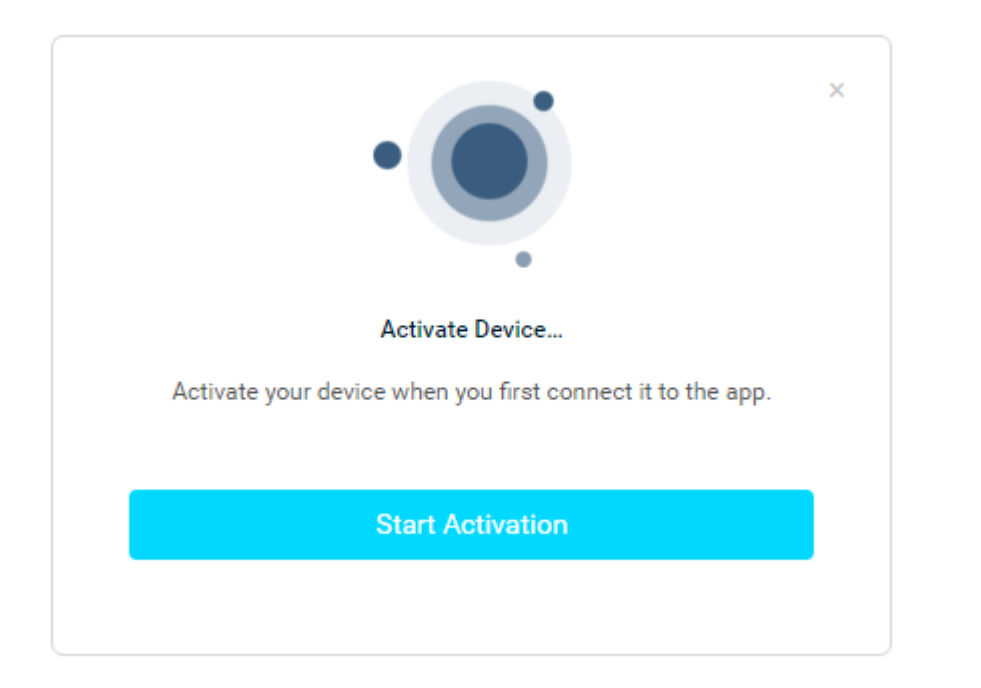

| *                            |                      |                   |          |                       |     |
|------------------------------|----------------------|-------------------|----------|-----------------------|-----|
| DJI Assistant 2 (DJI FPV ser | ries)                |                   |          | —                     | 1 ) |
| ८ द्या । GOGGLES             | DJI FPV Goggles V2   |                   |          |                       |     |
| 🗑 Firmware Update            |                      |                   |          |                       |     |
| 🖗 Log Export                 | Current: V00.05.1806 |                   |          |                       | Q   |
| 🔅 Device Settings            | Version              | Date              | All 🗸    | Action                |     |
|                              | V01.00.0606          | VERSION 021-02-25 | Official | Upgrade I elease Note |     |
|                              |                      |                   |          |                       |     |
|                              |                      |                   |          |                       |     |
|                              |                      |                   |          |                       |     |